# U2X Step-By-Step Enrolling Instructions for New Users

#### STEP 1

Visit **benefits.ollies.us**. NOTE: The enrollment site is designed to work with all browsers, however Chrome provides the best user experience.

Click on Let's Go to register your account.

| Sign in to Get Started                                                                                                    | AP Select Language                                                                     |
|----------------------------------------------------------------------------------------------------|----------------------------------------------------------------------------------------|
| Important Note<br>As of 2/29/2024, we have moved to a new authenti<br>set up a new password, please use the link here to<br>form helew | cation process. If you have not already<br>proceed, otherwise continue to fill out the |
| Email Address                                                                                                    |                                                                                        |
| Keep me signed in Next                                                                                                    |                                                                                        |
| Unlock account?                                                                                                    |                                                                                        |
| Forgot your username?                                                                                                    |                                                                                        |
| Not registered? Let's Go                                                                                                    |                                                                                        |
| We are here to help! Throughout                                                                                                    |                                                                                        |
| the enrollment process our support                                                                                                    |                                                                                        |
| staff is available to assist.                                                                                                    |                                                                                        |

## STEP 2

Enter Confirm Your Identity details and click Continue to Registration.

| Registration                                |        |  |  |
|---------------------------------------------|--------|--|--|
|                                             |        |  |  |
| Confirm Your Identity                       |        |  |  |
| Enter Last 4 Digits of Social Ser<br>Number | curity |  |  |
| XXXX                                        |        |  |  |
| Enter Date of Birth                         |        |  |  |
| mm/dd/yyyy                                  |        |  |  |
| Enter your ZIP code                         |        |  |  |
|                                             |        |  |  |
|                                             |        |  |  |
| Continue to Registration                    |        |  |  |
|                                             |        |  |  |
| Already have an Account? L                  | ogin   |  |  |
| Herel                                       |        |  |  |

You will receive the confirmation message shown below. Enter a valid email-address then click **Submit** to receive a registration email.

| We have located your records in our system. Please create your account below | . × |
|------------------------------------------------------------------------------|-----|
| Create Your Account                                                          |     |
| Email Address                                                                |     |
| Email Address                                                                |     |
| Confirm Email Address                                                        |     |
| Confirm Email Address                                                        |     |
| Submit                                                                       |     |
| By creating an account, you agree                                            |     |
| to Conditions Of Use.                                                        |     |
| Already have an Account? Login                                               |     |

#### **STEP 3**

Once submitted, this screen verifies your account was created and asks you to follow the instructions in the email sent to your email address to set up your credentials.

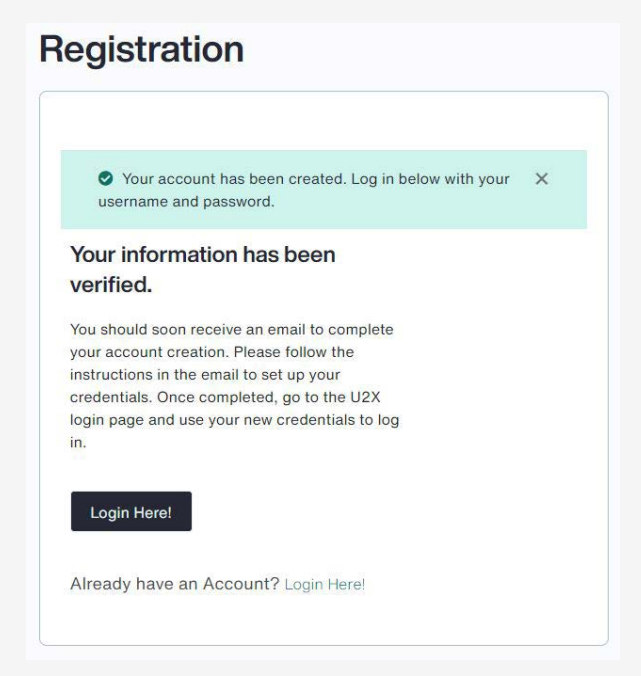

From the registration email, click Activate Okta Account to complete registration.

| From: Subgespheases.com (Forward YOPhail) <a href="https://www.subgespheases.com/bounces.yopmail.com">https://www.subgespheases.com/bounces.yopmail.com</a><br>Date: (n ( rbs 2, 2024 at 232 PM<br>date: Welcom to Otal<br>To: <a href="https://www.subgespheases.com/bounces.yopmail.com">https://www.subgespheases.com/bounces.yopmail.com</a><br>Date: (n ( rbs 232 PM ) |
|----------------------------------------------------------------------------------------------------|
| Welcome to Okta!                                                                                                    |
| Hi Fname_10572551,                                                                                                    |
| Your organization is using Okta to manage your web applications. This means you can conveniently access all the applications you normally use, through a single, secure home page. Watch this short video to learn more: <a href="https://www.okta.com/intro-to-skta/">https://www.okta.com/intro-to-skta/</a>                                                              |
| Your system administrator has created an Okta user account for you.                                                                                                    |
| Click the following link to activate your Okta account:<br><u>Activate Okta Account</u><br>Its link exprise in 30 days                                                                                                    |
| Your username is okta.test3335@yopmail.com                                                                                                    |

You will be directed to set up a password by clicking Set Up.

| AON                                                                                                    | AON                                                                                                    |
|----------------------------------------------------------------------------------------------------|----------------------------------------------------------------------------------------------------|
| Set up security methods                                                                                 | Set up passayrit<br>Set up passayrit<br>Se ukkanstrill Opyunnei son                                                                                                    |
| Security methods help protect your Okta account<br>by ensuring only you have access.<br>Set up required | Paciano d'Argolhemento<br>- Artenist d'Armateria<br>- Armania Constantes<br>- Armania<br>- No apparatamento<br>- No apparatamento<br>- No apparatamento<br>- Pacamande aperta des sames es para tarel Y,<br>palazario di |
| Password<br>Choose a password for your account<br>Used for access                                       | Enter paceword                                                                                                    |
| Setur                                                                                                   | en                                                                                                    |
| Back to sign in                                                                                         | terus to selected to an                                                                                                    |

## STEP 4

Set up an authentication method. Choose Okta Verify or Phone.

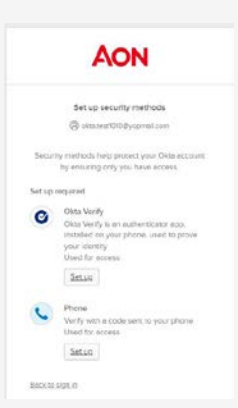

#### **By Phone:**

Enter a valid phone number and select **Receive a code via SMS**. Once received, enter the code and click **Verify**. To receive a voice call, select the **Voice Call** button. You will receive a voice call with a verbal code.

| AON                                                                | AON                                                               |
|--------------------------------------------------------------------|-------------------------------------------------------------------|
|                                                                    |                                                                   |
| Set up phone authentication                                        |                                                                   |
|                                                                    | Set up phone authentication                                       |
| Enter your phone number to receive a verification<br>code via SMS. | Okta test1010@yopmail.com                                         |
| 9 SMS                                                              | A code was sent to your phone . Enter the code<br>below to verify |
| Voice call                                                         | Carrier messaging charges may apply                               |
| Country                                                            | Enter Code                                                        |
| United States *                                                    | 670578                                                            |
| Thone number                                                       |                                                                   |
| +1 5512259103                                                      | Veetfy                                                            |
|                                                                    | Return to authenticator list                                      |
| NOCETVE & COLO VIE SHCK                                            | Back to sign in                                                   |

After entering the code, click Verify and your account will be created.

#### By Okta Verify App:

Alternately, you can choose Okta Verify to set up the authenticator App on your phone.

Click **Set Up** to download the Okta application using the QR code. Once the App is set up on your phone, you can authenticate through the App.

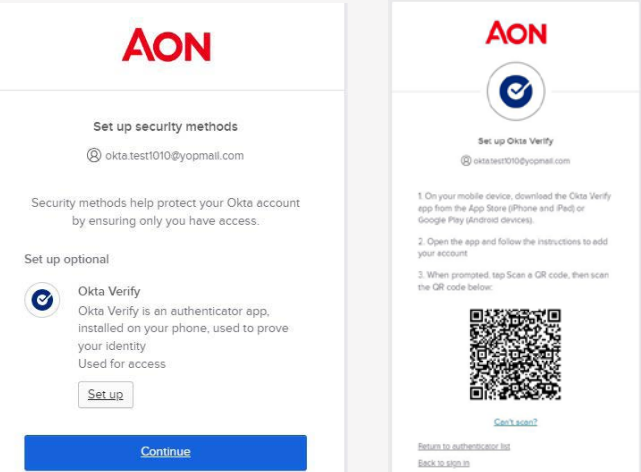

You will be redirected to the U2X self-service page after account creation.

#### STEP 5

Enter the email address used during Okta registration then click **Next**. You will enter the password created during Okta registration on the following screen.

| Login                                                                                                    |                                                                           | Login                                                                                                    |
|----------------------------------------------------------------------------------------------------|---------------------------------------------------------------------------|----------------------------------------------------------------------------------------------------|
| Sign in to Get Started                                                                                                    | 639 School Language                                                       | Sign in to Get Started 188 Select Longung                                                                                                    |
| Important Note<br>As of 2/20/2024, we have moved to a new authentication<br>set up a new password, please use the link here to proceer<br>form below. | process. If you have not already<br>d, otherwise continue to fill out the | Important Note As of 27/27/2024, we have record to a new authentication process. If you have not already and up an exe paramotor, prove runs the trist hard's process, drawning continue to the out the form below. |
| Emill Address                                                                                                    |                                                                           | Passori<br>                                                                                                    |
| Keep mesigned in                                                                                                    |                                                                           | Vedity                                                                                                    |
| Next                                                                                                    |                                                                           | Proprié proviseront?<br>Vestly with acomething else                                                                                                    |
| Unlock account?                                                                                                    |                                                                           | Beck to sign in                                                                                                    |
| Forgot your username?<br>Not registered? Late Ge                                                                                                    |                                                                           | Forgot your usemane?<br>Not registered? Life Go                                                                                                    |

Your user authentication method will be prompted by displaying the the last four digits of the phone number entered during Okta set up. Click **Receive a code via SMS** and enter the code on the following screen, then click **Verify**.

| Login                                                                                                    |                                                          | Login                                                                                                    |                                                                                              |
|----------------------------------------------------------------------------------------------------|----------------------------------------------------------|----------------------------------------------------------------------------------------------------|----------------------------------------------------------------------------------------------|
| Sign in to Get Started                                                                                                    | Gelect Language                                          | Sign in to Get Started                                                                                                    | 60 Seech Language                                                                            |
| Important Note<br>As of 2/29/2024, we have moved to a new authentication process<br>set up a new password, please use the link here to proceed, otherw<br>form below. | If you have not already<br>rise continue to fill out the | Important Note<br>As of 2/28/2024, we have reveal to a new suthr<br>set up a new pasaword, please use the linis here<br>torm below | ntication process. If you have not arready<br>to proceed, otherwise continue to fill out the |
| <ul> <li>Instantist/DD(b)contrail.com</li> <li>Sendia codin va SMS to +12000-0006 (905)</li> <li>Canler messaging charges may sepsy</li> </ul>                        |                                                          | Anderwalsen<br>Anderwalsen<br>before to write<br>Carlier metaloging charget may toppy<br>Enter cede                                |                                                                                              |
| Receive a code via SMS<br>Receive a valoe call Instead<br>Verify with something else                                                                                  |                                                          | 240556<br>welly<br>Vertice with second later                                                                                       |                                                                                              |
| Back to sign in<br>Forgol your usernamo?<br>Net registered? Lists Co                                                                                                  |                                                          | Back to stips in<br>Forgot your username?<br>Not registered? Lots Go                                                               |                                                                                              |

## STEP 6

You will now be directed to the U2X homepage.

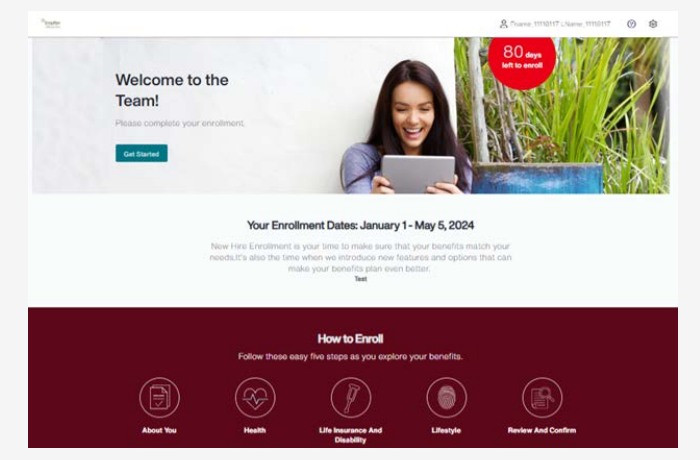

- 1. Once in the system you will need to confirm the following information:
  - Personal information is correct on Personal page
  - Contact information is correct on Contact page
  - Verify dependent information if applicable

If your information is not correct, it MUST/CAN ONLY be changed via myollies portal. *Please note: If you are adding a dependent you must have their Social Security Number.* 

- 2. Learn about your current benefits as you navigate through the enrollment pages and make your enrollment selections.
- 3. Need help choosing a medical plan? Click HELP ME CHOOSE during your enrollment and answer a few simple questions. Based on your responses, a customized rating for each medical option will be provided. The rating is based on your anticipated medical needs, how much you can afford to pay out-of-pocket for medical expenses, and your tolerance for financial risk.

To get the most accurate recommendation, gather the following information before you begin:

- A list of the medications you and your covered family members use (both the name of the medication and the dose)
- Approximate household income
- Approximate savings you have to cover out-of-pocket medical expenses

Rest assured the information you provide is completely safe and confidential. None of your responses are shared with anyone, including your employer or the medical plan, and nothing is stored in a database.

| right plan can save you hund                                               | dreds of dollars and provide                 | complete coverage of    |  |
|----------------------------------------------------------------------------|----------------------------------------------|-------------------------|--|
| health needs and your budg                                                 | et.                                          | plans that best in your |  |
| We're here to help 🕕                                                       | ţ                                            |                         |  |
| Answer a few questions and<br>recommend the medical plan<br>sense for your | Help Me Choose will<br>I that makes the most | 02                      |  |
| Get Started                                                                |                                              | $\sim$                  |  |
| (d rather do this on my own. Tak                                           | ue the straight to the                       | <b>•</b>                |  |

 Once you have reviewed all plans and made selections, continue through the enrollment until you see your confirmation number – YOUR ENROLLMENT IS NOT COMPLETE UNTIL YOU SEE THE CONFIRMATION NUMBER.

**NOTE:** If you make any changes throughout the enrollment period, you must click **Submit** for your changes to be recorded.